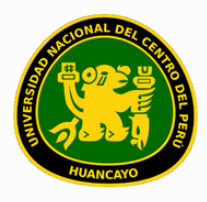

VICERRECTORADO ACADÉMICO DIRECCIÓN DE GESTIÓN E INNOVACIÓN ACADÉMICA UNIDAD DE INNOVACIÓN ACADÉMICA

# MANUAL DE ERP ADESA

## GUÍA PARA EL DIRECTOR DE DEPARTAMENTO ACADÉMICO

### GESTIÓN DOCENTE (REPORTES DE CARGA ACADÉMICA)

VERSIÓN 1.0

Buscar 'ERP Adesa' en Google y acceder a la opción 'Campus Virtual Home'.

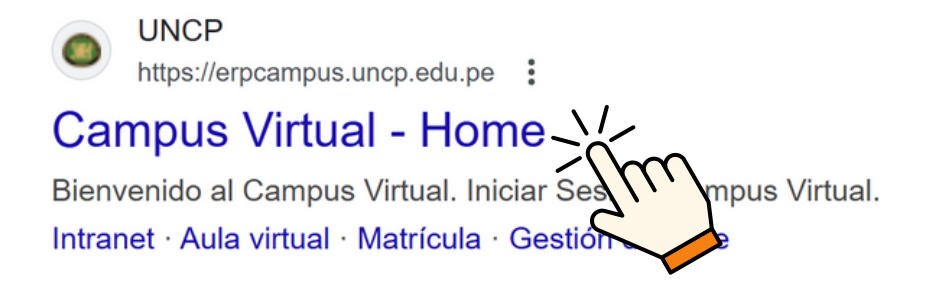

https://erpcampus.uncp.edu.pe/

Ingresar usuario y contraseña, y luego hacer clic en 'Iniciar sesión'.

|          | UNIVERSIDAD NAC | CIONAL<br>PERÚ         | ADE<br>Bienvenido al Ca<br>La Jsuario | ampus Virtual       |
|----------|-----------------|------------------------|---------------------------------------|---------------------|
|          |                 | Campus Virtual         |                                       |                     |
| Intranet | Matrícula       | Gestión de<br>docentes | AULA<br>VIRTUAL                       | Bolsa de<br>Trabajo |

#### Clic en 'Gestión de Docentes'.

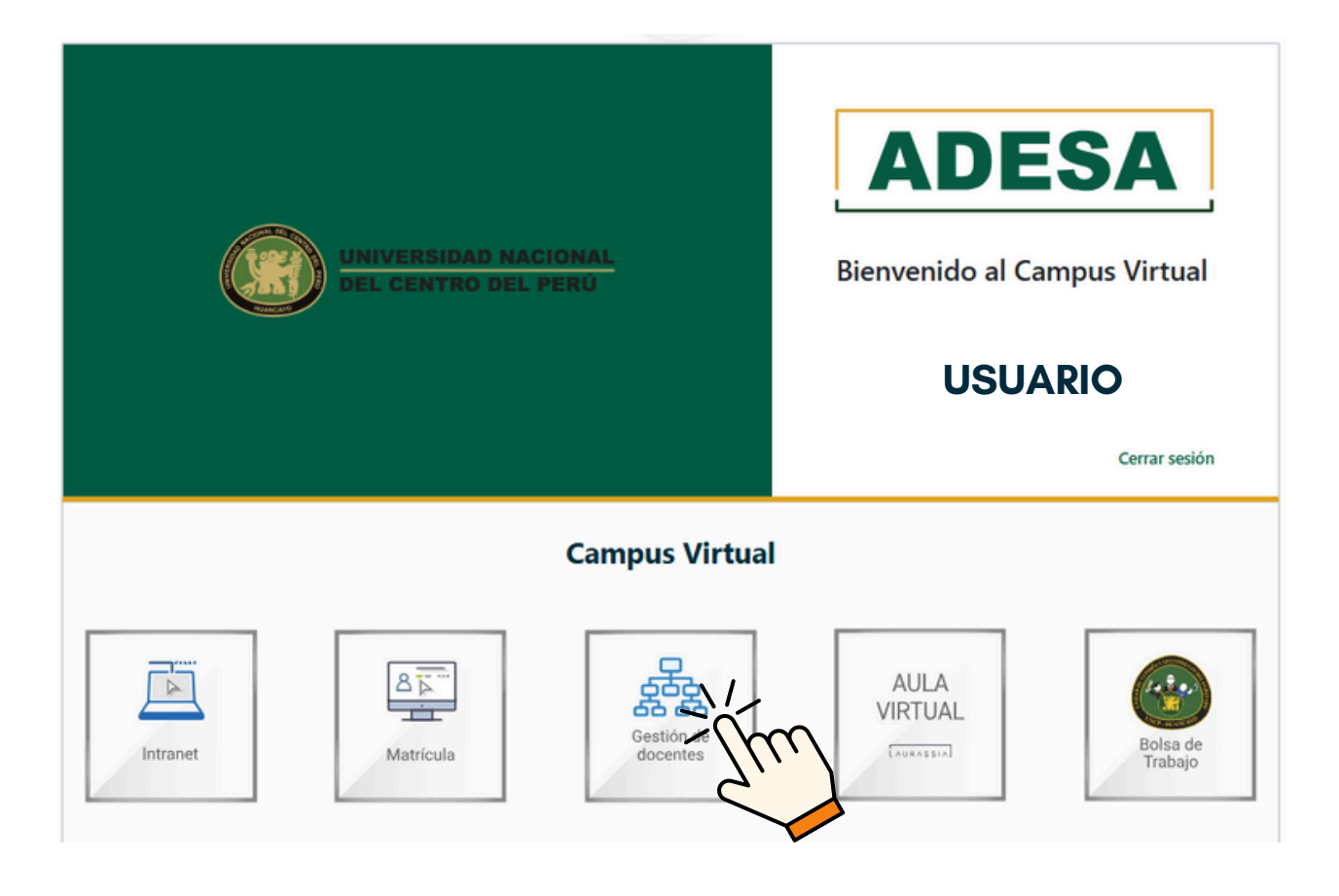

#### Clic en 'Carga Académica'.

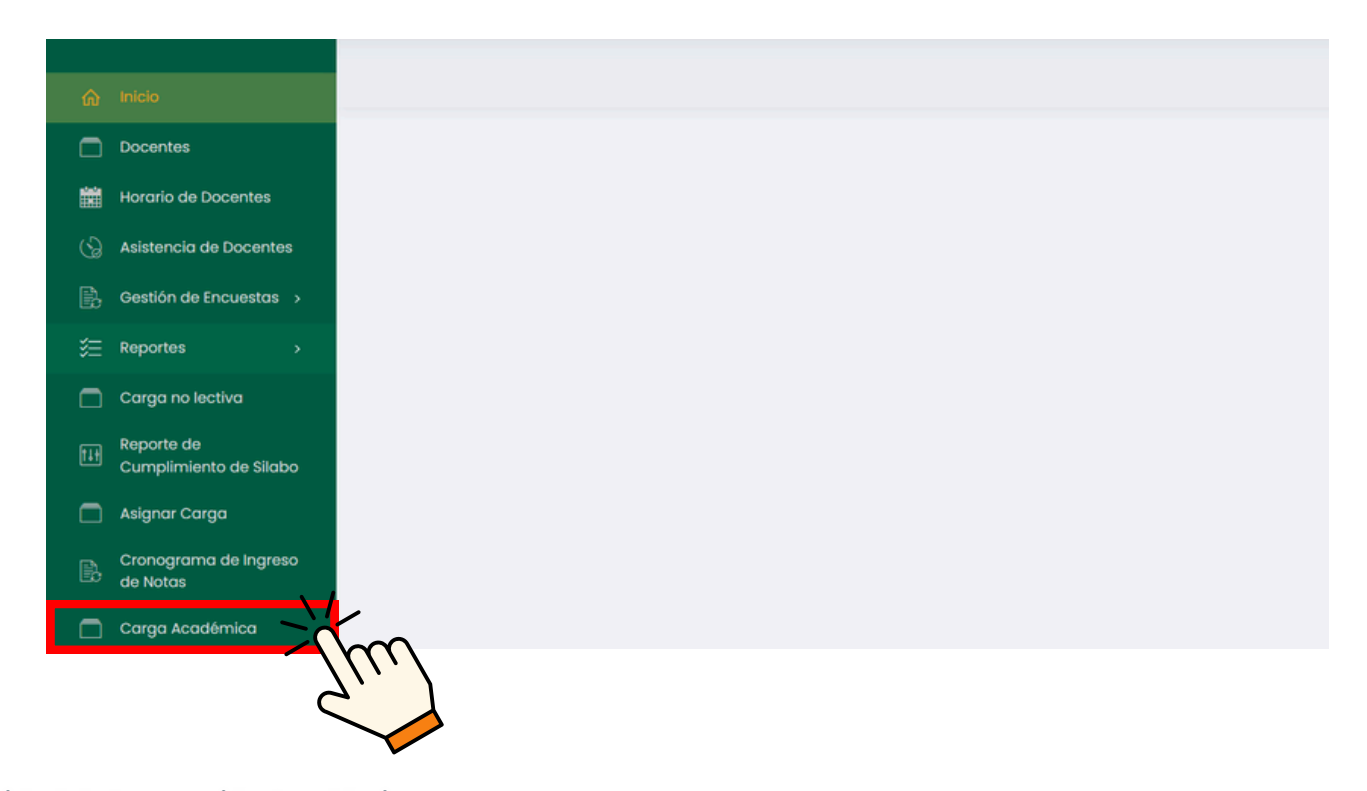

Unidad de Innovación Académica Versión 1.0 - Manual de ERP Adesa - Gestión Docente (Reportes de Carga Académica) Nos proporcionará un buscador, reportes para descargar y una lista de docentes donde podremos ver la carga académica de cada uno.

| <ol> <li>Carga Académica</li> </ol> |         |                        |             |              |                  |            |                      |           |
|-------------------------------------|---------|------------------------|-------------|--------------|------------------|------------|----------------------|-----------|
| Periodo                             |         | Departamento Académico | ,<br>,      |              |                  | Estado     |                      |           |
| 202X - 1                            | ~       | Todas                  |             |              | ~                | Todos      |                      | ÷         |
| Carga Académica Gen                 | eral    | Asignature             | as Semestre | Distribución | Académica        |            | Carga Horaria Docent | e         |
| 📙 Pdf 🛛 🚊 Exce                      | 1       | L Pdf                  | Excel       | 🔒 Pdf        | Excel            |            | 🗐 Pdf 🗧 Excel        |           |
| 0.5                                 |         |                        |             | Ver Todos ①  |                  |            |                      |           |
| Excel Consolidado                   |         |                        |             | Si           |                  |            |                      |           |
| Nombre Completo                     | Usuario | Correo electrónico     | Condición   | Dedicación   | Horas por semana | Estado     | Opciones             |           |
| DOCENTE                             | CODI    | CORREO 1               | CONDICIÓN   | DEDICACIÓN   | AB               | Pendiente  | 📘 Carga Acadé.       | Validar   |
| DOCENTE                             | COD2    | COPPEO 2               | CONDICIÓN   | DEDICACIÓN   | ВА               | Peortiente | E Carao Acadó        | 🕸 Validar |

Para ver los reportes generales, se usarán las cuatro opciones disponibles.

| Carga Académica General | Asignaturas Semestre | Distribución Académica | Carga Horaria Docente |
|-------------------------|----------------------|------------------------|-----------------------|
| A Pdf Excel             | E Pdf 🔤 Excel        | A Pdf Excel            | 👃 Pdf 🛛 🗏 Excel       |

Si elegimos la primera opción (Carga Académica General) nos dará un reporte en tabla con los siguientes encabezados de columna.

| DOCENTE | CATEGORIA,<br>CONDICIÓN<br>O TIPO | DEDIDACIÓN | COMPONENTE<br>CURRICULAR | CICLO | ΗT | HP | HS | ΗV | GRUPO | Nº<br>ESTUDIANTES | DEP. ACADÉMICO | TOTAL HORAS<br>CARGA<br>ACADÉMICA | OBS. |
|---------|-----------------------------------|------------|--------------------------|-------|----|----|----|----|-------|-------------------|----------------|-----------------------------------|------|
|---------|-----------------------------------|------------|--------------------------|-------|----|----|----|----|-------|-------------------|----------------|-----------------------------------|------|

Si elegimos la segunda opción (Asignaturas Semestre) nos dará un reporte en tabla con los siguientes encabezados de columna.

#### Si elegimos la tercera opción (Distribución Académica) nos dará un reporte en tabla con los siguientes encabezados de columna.

| GORIA,<br>ICION O<br>DEDICACION DEDICACION COMPONENTES<br>CURRICULARES CICLO HT HP HS HV GRUPO TURNO N° ESTUDIANTES LA<br>QUE BRINDA<br>SERVICIOS AC | CATEGORIA,<br>CONDICION O DEDICACION CURRIC<br>TIPO |
|----------------------------------------------------------------------------------------------------|-----------------------------------------------------|
|----------------------------------------------------------------------------------------------------|-----------------------------------------------------|

Si elegimos la cuarta opción (Carga Horaria Docente) nos dará un reporte en tabla con los siguientes encabezados de columna.

| # | CÓDIGO | ÁREA<br>CURRICULAR | CICLO | GRUPO | TURNO | N°<br>AULA | N°<br>ESTUDIANTES | COMPONENTE<br>CURRICULAR | HT | HP | HS | ΗV | CR | L<br>U<br>N<br>E<br>S | M<br>R<br>T<br>S | M I É R C O L E S | J<br>U<br>E<br>V<br>E<br>S | V<br>I<br>E<br>R<br>N<br>E<br>S | S<br>Á<br>B<br>A<br>D<br>O | D O ≅ − z G O | DOCENTE |  |
|---|--------|--------------------|-------|-------|-------|------------|-------------------|--------------------------|----|----|----|----|----|-----------------------|------------------|-------------------|----------------------------|---------------------------------|----------------------------|---------------|---------|--|
|---|--------|--------------------|-------|-------|-------|------------|-------------------|--------------------------|----|----|----|----|----|-----------------------|------------------|-------------------|----------------------------|---------------------------------|----------------------------|---------------|---------|--|

Si se desea especificar la lista, indícalo en los recuadros resaltados o en el cuadro de búsqueda, donde la lista se actualizará automáticamente.

| (i) Carga Académica     |                                                         |                                                                              |                           |
|-------------------------|---------------------------------------------------------|------------------------------------------------------------------------------|---------------------------|
| Periodo                 | Departamento Académico<br>Departamento Académico corres | SPONDIENTE                                                                   | Estado<br>Todos ~         |
| Carga Académica General | Asignaturas Semestre                                    | Distribución Académica                                                       | Carga Horaria Docente     |
| Pdf 🔄 Excel             | Pdf 🔄 Excel                                             | L Pdf Excel                                                                  | Pdf 🛛 🔤 Excel             |
| O Buscar                | )                                                       | Ver Todos①                                                                   |                           |
|                         | Si se<br>doce<br>acad                                   | hace clic en 'Sí', se mostrarán<br>entes con 0.0 horas por semana<br>lémica. | también los<br>I de carga |

En caso se desee descargar la lista observada, hacer clic en 'Excel'.

| Exert consolidado |         |                    |           |            |                  |           |                          |
|-------------------|---------|--------------------|-----------|------------|------------------|-----------|--------------------------|
| Nombre Co         | Usuario | Correo electrónico | Condición | Dedicación | Horas por semana | Estado    | Opciones                 |
| DOC               | CODI    | CORREO 1           | CONDICIÓN | DEDICACIÓN | AB               | Pendiente | E Carga Acadé. 🔅 Validar |
| DOCENTE           | COD2    | CORREO 2           | CONDICIÓN | DEDICACIÓN | BA               | Pendiente | 📘 Carga Acadé. 🔹 Validar |

Si se desea un reporte con mayor información, hacer clic en 'Consolidado'.

| Excel Consolidado | $\mathbf{\alpha}$ |                    |           |            |                  |           |                          |
|-------------------|-------------------|--------------------|-----------|------------|------------------|-----------|--------------------------|
| Nombre Completo   | rio               | Correo electrónico | Condición | Dedicación | Horas por semana | Estado    | Opciones                 |
| DOCENTE           | 701               | CORREO 1           | CONDICIÓN | DEDICACIÓN | AB               | Pendiente | 📙 Carga Acadé. 📚 Validar |
| DOCENTE           | COD2              | CORREO 2           | CONDICIÓN | DEDICACIÓN | BA               | Pendiente | 📙 Carga Acadé. 📚 Validar |

Finalmente, respecto a cada docente, se podrá observar su carga académica haciendo clic en E Carga Acadé. .

| Excel Consolidado |         |                    |           |            |                  |           |                          |
|-------------------|---------|--------------------|-----------|------------|------------------|-----------|--------------------------|
| Nombre Completo   | Usuario | Correo electrónico | Condición | Dedicación | Horas por semana | Estado    | Opciones                 |
| DOCENTE           | CODI    | CORREO 1           | CONDICIÓN | DEDICACIÓN | AB               | Pendiente | 🗏 Carga Acadé. 😂 Validar |
| DOCENTE           | COD2    | CORREO 2           | CONDICIÓN | DEDICACIÓN | BA               | Pendiente | Validar                  |

Si la carga académica observada es correcta, usted tendrá la opción de validad dicho documento haciendo clic en validar .

| Nombre Completo       Usuario       Correo electrónico       Condición       Dedicación       Horas por semana       Estado       Opciones         DOCENTE       CODI       CORREO 1       CONDICIÓN       DEDICACIÓN       AB       Pendiente       El Cargo Acadé.       Validar         DOCENTE       COD2       CORREO 2       CONDICIÓN       DEDICACIÓN       BA       Pendiente       El Cargo Acadé.       Validar | Excel Consolidado |         |                    |           |            |                  |           |                          |
|----------------------------------------------------------------------------------------------------|-------------------|---------|--------------------|-----------|------------|------------------|-----------|--------------------------|
| DOCENTE     CODI     CORREO I     CONDICIÓN     DEDICACIÓN     AB     Pendiente     E Cargo Acadé.     Validar       DOCENTE     COD2     CORREO 2     CONDICIÓN     DEDICACIÓN     BA     Pendiente     E Cargo Acadé.     Validar                                                                                                    | Nombre Completo   | Usuario | Correo electrónico | Condición | Dedicación | Horas por semana | Estado    | Opciones                 |
| DOCENTE COD2 CORREO 2 CONDICIÓN DEDICACIÓN BA Pendiente E Carga Acadó.                                                                                                    | DOCENTE           | CODI    | CORREO 1           | CONDICIÓN | DEDICACIÓN | AB               | Pendiente | E Carga Acadé. 🔅 Validar |
|                                                                                                    | DOCENTE           | COD2    | CORREO 2           | CONDICIÓN | DEDICACIÓN | BA               | Pendiente | E Cargo Acadé.           |

Le aparecerá un recuadro donde podrá elegir si la carga académica está validada o no.

| Registrar Documento |                |
|---------------------|----------------|
| ¿Esta validado?     |                |
| Sí                  | ~              |
|                     |                |
|                     | Cerrar Guardar |
|                     |                |

Elija la opción seleccionada (si es 'No', deberá especificar las observaciones) y haga clic en 'Guardar'.

|                         | Registrar Documento |
|-------------------------|---------------------|
| Registrar Documento     | ¿Esta validado?     |
| ¿Esta validado?<br>Sí ~ | Observaciones       |
| Cerrar                  |                     |
| The                     | Cerrar Cerra        |
| -                       |                     |

#### **NOTA IMPORTANTE:**

• La validación de la carga académica deberá realizarse dentro del tiempo estipulado en el Calendario Académico.